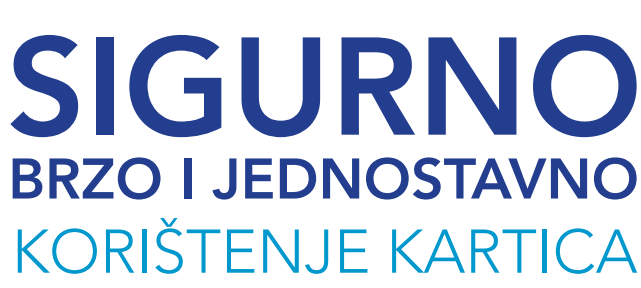

## **CARD GUARD APLIKACIJA**

KORISNIČKO UPUTSTVO

### **1** ŠTA JE CARD GUARD?

**Card Guard** je mobilna aplikacija koja daje mogućnost da klijent samostalno odluči o sigurnosnim parametrima vlastite kartice kao što su: iznos, zemlja u kojoj se namjerava koristiti kartica te način korištenja (podizanje gotovine na bankomatu, plaćanja na prodajnim mjestima te internet plaćanja).

**Card Guard** omogućava klijentu da ima uvid u izvršene kartične transakcije.

**Card Guard** je aplikacija koja se može koristiti 24h/365 dana u godini.

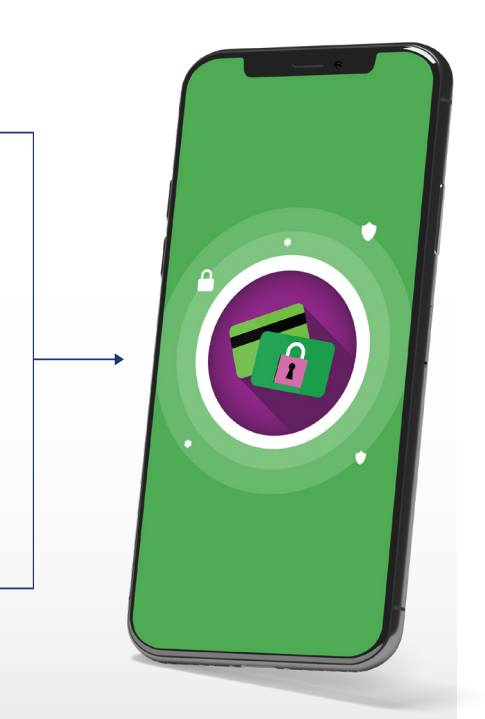

Mobilna aplikacija Card Guard podržana je za mobilne platforme Android i iOS.

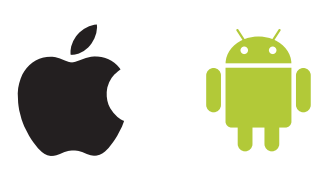

### **2 KAKO AKTIVIRATI APLIKACIJU?**

#### **1. INSTALIRANJE APLIKACIJE**

Kako biste koristili uslugu Card Guard, prvi korak je instaliranje aplikacije. Instaliranje aplikacije vršite preko Google Play, odnosno Apple Store aplikacije, u zavisnosti od uređaja koji koristite. Na opciji 'Pretraživanje', potrebno je unijeti pojam Card Guard, i instalirati aplikaciju.

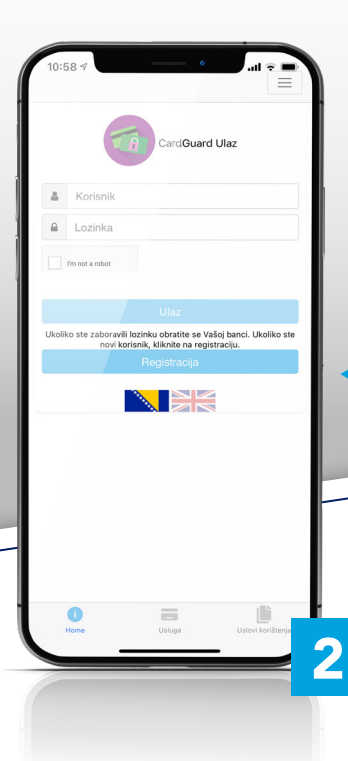

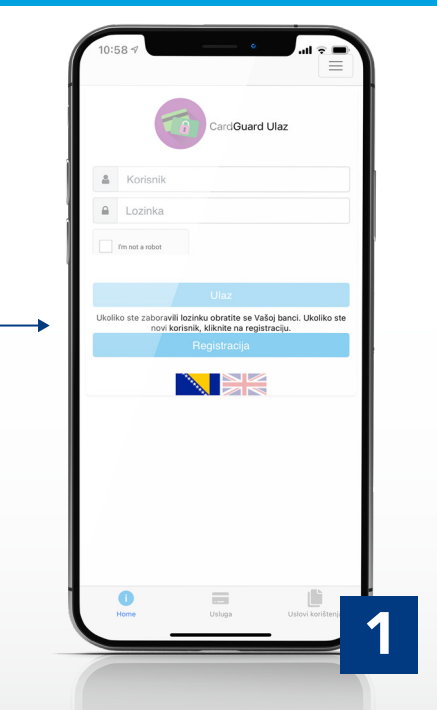

#### 2. REGISTRACIJA

Nakon što ste uspješno instalirali Card Guard, pokrenite aplikaciju. Pokretanjem aplikacije, otvara se ulazna forma, gdje je potrebno pokrenuti postupak registracije. Postupak registracije za korištenje usluge je jednostavan i brz. Izbor zastavice određuje jezik aplikacije.

Mirza.o

Aktivaciiski kod

I'm not a robot

tivacijski kod mora biti 8 karaktera

### **3 KAKO AKTIVIRATI APLIKACIJU?**

U polja predviđena za unos ličnih podataka unosite podatke kao na kartici, uključujući i afrikate **(š,ž,đ,č,ć)** Korisničko ime i Lozinku postavljate sami. Ovi podaci se koriste za svaku narednu prijavu u aplikaciju. U polje Aktivacijski kod unosite kod koji je dostavljen putem SMS poruke.

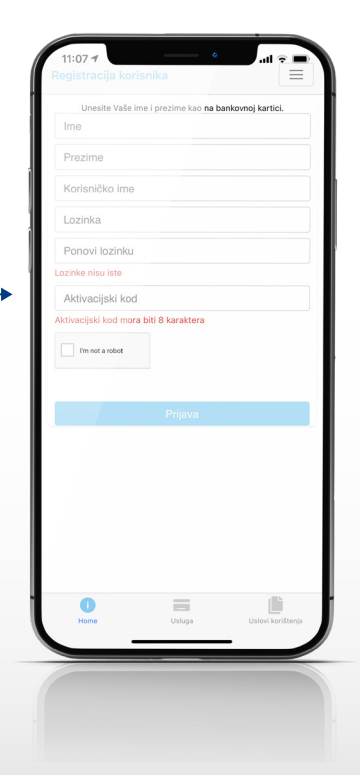

Nakon unosa svih podataka, potrebno je odabrati opciju **I'm not a robot/Nisam robot**, nakon čega će se otvoriti ekran na kojem je potrebno odabrati odgovarajuće slike, nakon čega je potrebno odabrati opciju Potvrdi, koja vodi na početni meni. Registracija se završava odabirom opcije **Prijava.** 

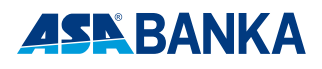

### **3 KAKO AKTIVIRATI APLIKACIJU?**

Nakon što se završi unos podataka u meni Registracija, pristupate prijavi u aplikaciju.

Prilikom prijave u aplikaciju, potrebno je koristiti **Korisničko ime** i **Lozinku**, koje ste odabrali u prethodnom koraku.

Poslije unosa podataka, potrebno je ponovo odabrati opciju I'm not a robot/Nisam robot, a zatim opciju Ulaz.

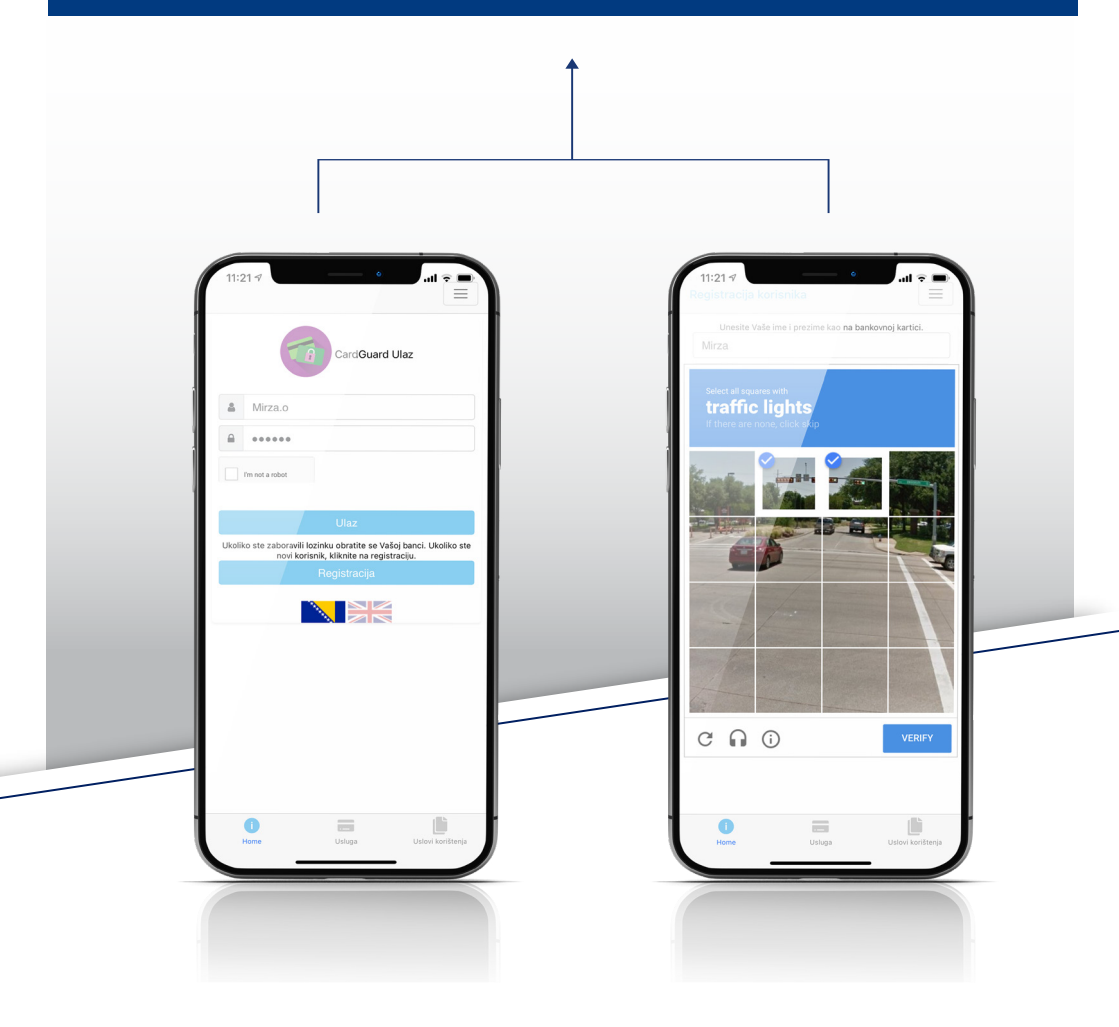

### **4** KORIŠTENJE APLIKACIJE

Prijavom na aplikaciju prikazat će se početni ekran sa prikazom svih kartica. U gornjem desnom uglu početnog ekrana nalazi se padajući meni koji omogućava sljedeće opcije: prikaz svih kartica, promjenu lozinke i odjavu iz aplikacije.

Odabirom kartice za koju se žele postaviti ograničenja, otvara se meni pojedinačne kartice.

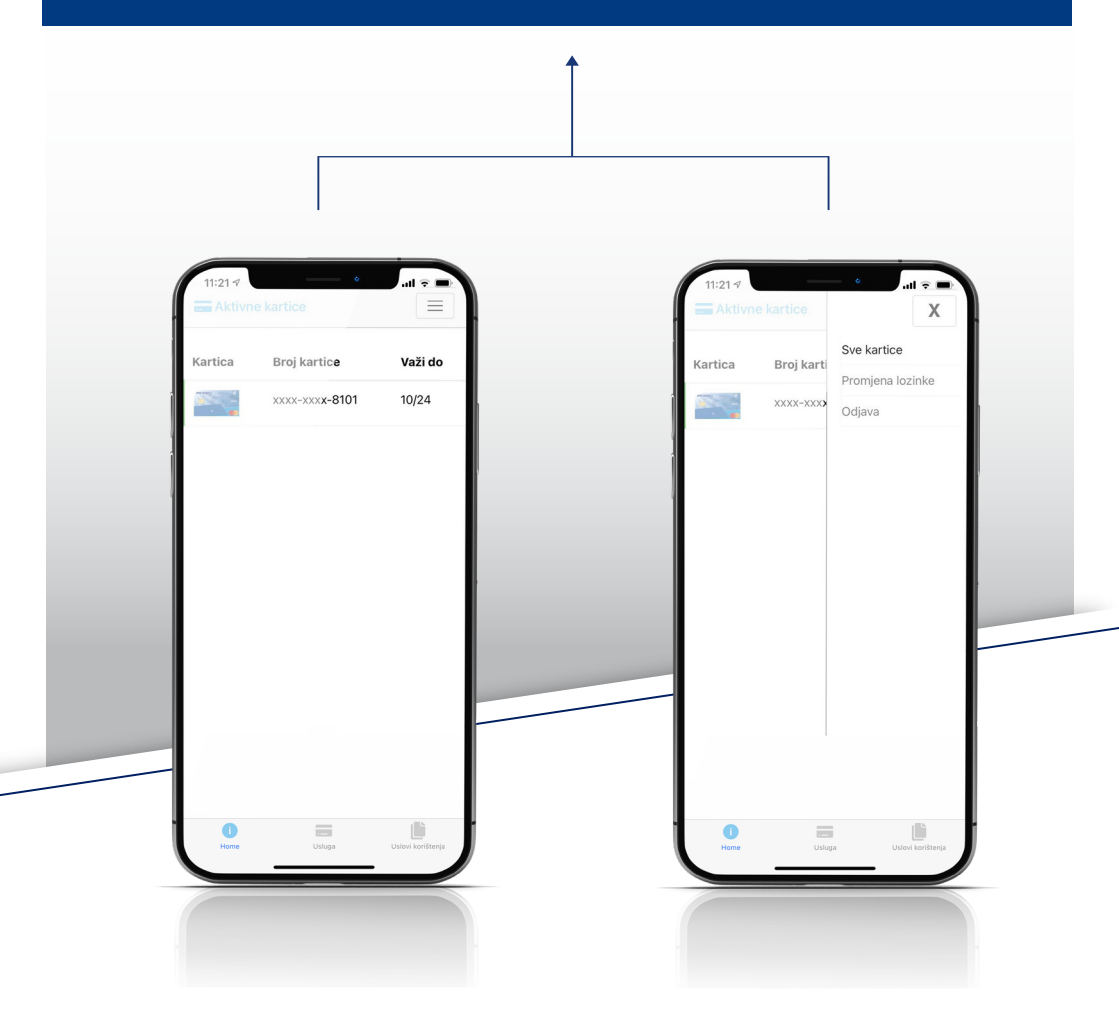

### **5 FUNKCIONALNOSTI APLIKACIJE**

**Prvi korak** za podešavanje sigurnosnih postavki je aktiviranje kartice u samoj aplikaciji, a to radimo tako što pomjerimo klizač na desnu stranu.

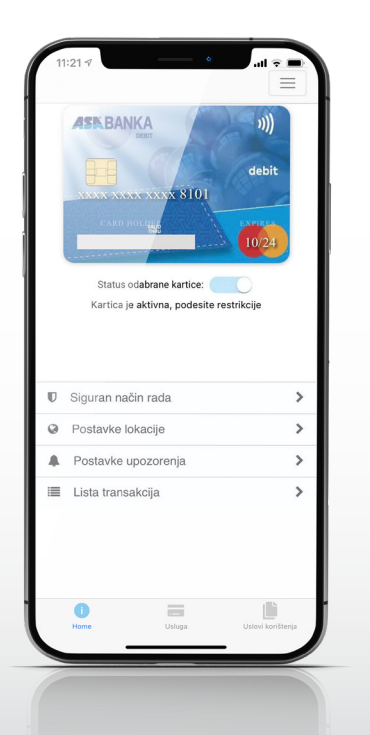

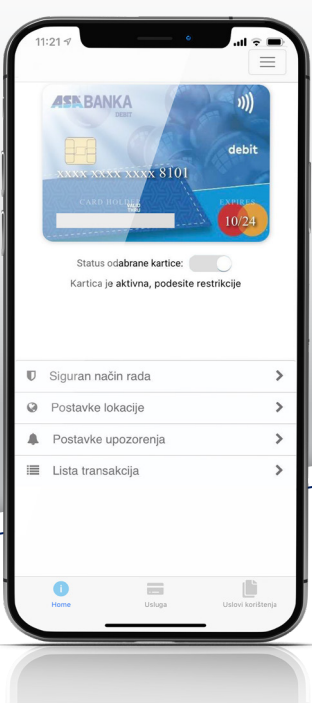

Kada je kližač na lijevoj strani, kartica je isključena,odnosno neaktivna i nije je moguće koristiti

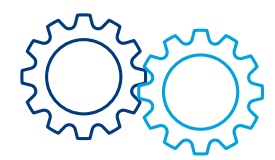

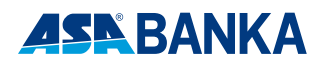

## 6 SIGURAN NAČIN RADA

## Kroz siguran način rada imamo slijedeće mogućnosti:

 blokada za određene tipove transakcija ili za sve tipove;
korištenje kartice u određenom vremenskom intervalu.

Karticu možemo odobriti da se koristi za sve transkacije – pomjerimo klizač u desnu stranu kod polja "Odobri sve transakcije". Odabirom ove opcije odobrene su sve vrste transakcija, bez ograničenja vremena.

#### Karticu možemo odobriti pojedinačno za određene transakcije:

1. eCommerce, POS ili ATM transakcije;

2. Odobrenje eCommerce znači da se kartica može koristiti za internet plaćanja;

3. Odobrenje POS znači da se kartica može koristiti za transakcije plaćanja na POS terminalima;

4. Odobrenje ATM znači da se kartica može koristiti na bankomatima.

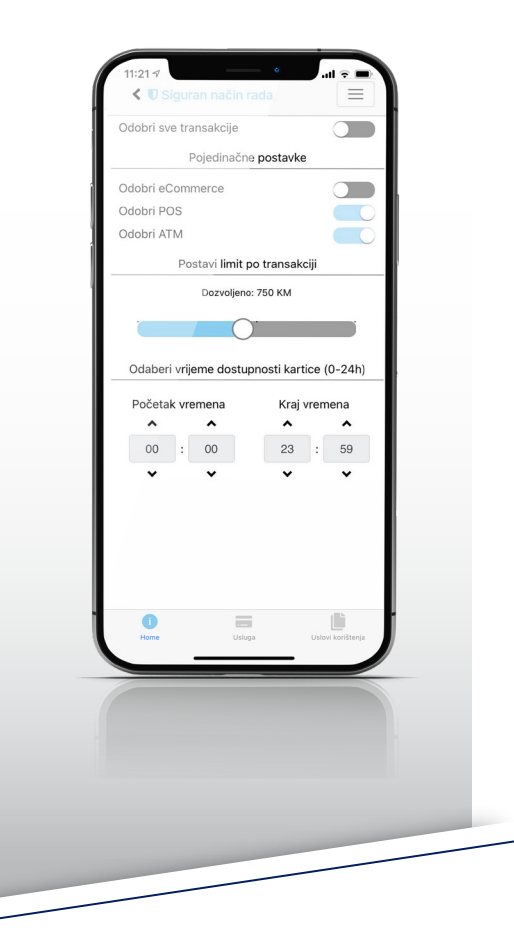

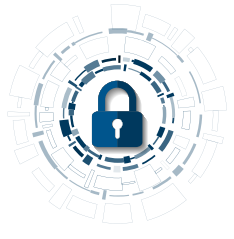

Nakon što smo definisali za koje vrste transakcija odobravamo karticu, prelazimo na postavke vremena. Imamo mogućnost odabrati vrijeme u kojem će kartica biti aktivna (npr kad spavamo stavimo da su kartice neaktivne u to vrijeme).

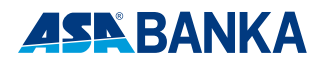

### 7 POSTAVKE LOKACIJE

U izborniku za postavke lokacije prikazane su opcije sa odabirom država u kojoj kartica može biti aktivna ili blokirana. Odabirom opcije "sve države" omogućene su transakcije u svim državama.

Da biste koristili karticu unutar jedne države, a isključili mogućnosti transakcija u drugim državama odaberite kvadratić kod naziva države u kojoj želite praviti transakcije.

Ukoliko niste sigurni u kojoj državi je trgovac kod kojeg trebate napraviti transakciju (npr. kod plaćanja na internetu) možete odabrati sve države, te po završetku plaćanja ponovo odabrati samo jednu državu.

| 11:21 7<br>C OPostavke k                          | kacije                                                             | 1    |  |
|---------------------------------------------------|--------------------------------------------------------------------|------|--|
| Odaberite zemlju u ko<br>U zemljama koje nisu ozn | oj želite da je kartica aktivna.<br>ačene kartica neće funkcionisa | ati. |  |
| Država                                            | Odabe                                                              | ri   |  |
| Sve države                                        |                                                                    | 1    |  |
| Bosnia and Herzegov                               | ina 🔽                                                              |      |  |
| Croatia                                           |                                                                    |      |  |
| Montenegro                                        |                                                                    |      |  |
| Kosovo                                            |                                                                    |      |  |
| Serbia                                            |                                                                    |      |  |
| Slovenia                                          |                                                                    |      |  |
| Turkey                                            |                                                                    |      |  |
|                                                   |                                                                    |      |  |
|                                                   |                                                                    |      |  |
| 0                                                 |                                                                    |      |  |
| Home                                              | Usloga Uslovi korištenja                                           |      |  |

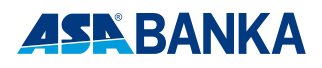

#### 8 POSTAVKE UPOZORENJA

Postavkom upozorenja možete odabrati upozorenja za sve vrste transakcija ili za pojedinačne opcije za koje želite SMS upozorenja.

Ulaskom u izbornik "postavke upozorenja" otvara se ekran sa isključenim svim upozorenjima (klizači su lijevo). Ukoliko želite SMS upozorenja za sve vrste transakcija, prebacite klizač za sva upozorenja u desnu stranu.

Međutim, imate mogućnost izbora pojedinačnih transakcija pomjeranjem klizača u desno pored svake pojedinačne transakcije kao u primjeru na slici, sa odabranim upozorenjem za internet plaćanja i za lokaciju na kojoj su napravljene transakcije.

U slučaju da vam je došlo upozorenje za transakciju koju niste napravili ili niste sigurni da ste je napravili, odmah deaktivirajte karticu prebacivanjem klizača u lijevo, i pozovite kontakt centar Banke.

| 11:21 7 Contraction of the second second sec |                              |          |
|----------------------------------------------------------------------------------------------------|------------------------------|----------|
| Omogućite slanje upozorenja za n <b>astale tra</b><br>blokirane u postavkama <b>Siguran nač</b>                                                                                                    | nsakcije koje su<br>in rada. |          |
| Upozori na sve transakc <b>ije</b>                                                                                                    |                              |          |
| Pojedinačne postavke                                                                                                    |                              |          |
| Upozorenje po lokaciji                                                                                                    |                              |          |
| Upozorenje po limitu                                                                                                    |                              |          |
| Upozorenje po vremenu                                                                                                    |                              |          |
| ecommerce upozorenje                                                                                                    |                              |          |
| ATM upozorenje                                                                                                    |                              |          |
|                                                                                                    |                              |          |
| opozorenje na kockanje                                                                                                    |                              |          |
|                                                                                                    |                              |          |
|                                                                                                    |                              |          |
|                                                                                                    |                              | $\frown$ |
|                                                                                                    |                              |          |
|                                                                                                    |                              |          |
|                                                                                                    |                              |          |
|                                                                                                    |                              |          |
|                                                                                                    |                              |          |
| Home Usluga                                                                                                    | Uslovi korištenja            |          |
|                                                                                                    |                              |          |
|                                                                                                    |                              |          |

### **9 TRANSAKCIJE**

Lista transakcija omogućava pregled transakcija koje ste pravili, poredane po datumima izvršavanja.

Ova funkcionalnost pruža mogućnosti online praćenja transakcija, provjeru transakcija, prikaz detaljnih informacija o transakcijama.

| 11:21 -7  | · · · · · ·                |
|-----------|----------------------------|
| < 🔳 Tran  | sakcije 📃                  |
| Datum     | 18/12/2020 12:12:57        |
| Iznos     | 10                         |
| Valuta    | BAM                        |
| Dozvoljen | Odbijen <b>o</b>           |
| Тір       | ATM                        |
| Država    | BIH                        |
| Datum     | 18/12/2020 10:50:08        |
| Iznos     | 11.2                       |
| Valuta    | BAM                        |
| Dozvoljen | Odbijeno                   |
| Tip       | POS                        |
| Država    | BIH                        |
| Datum     | 18/12/2020 10:42:38        |
| Iznos     | 4.7                        |
| Valuta    | BAM                        |
| Dozvoljen | Odbijeno                   |
|           |                            |
|           |                            |
|           |                            |
|           |                            |
| 0         | Lielosa Lielosi kostitueia |
| Home      | Osloga Oslovi koristenja   |
|           |                            |

Lista transakcija neće biti prikazana ukoliko smo se tek registrovali. Tek kad napravite prve transkcije nakon aktiviranja aplikacije, biće prikazana lista sa detaljima svake pojedinačne transakcije.

#### **ODJAVA IZ APLIKACIJE**

Odabirom opcije "Odjava" u padajućem meniju u gornjem desnom uglu ekrana odjavljujete se iz aplikacije. **REAKTIVACIJA USLUGE** 

U slučaju da ste greškom obrisali aplikaciju, ili promjenili mobilni uređaj, potrebno je da uradite reaktivaciju usluge posjetom poslovnoj jedinici Banke.

#### DEAKTIVACIJA USLUGE

U slučaju da želite deaktivirati uslugu i prestati koristiti pogodnosti aplikacije Card Guard, to možete uraditi posjetom poslovnoj jedinici Banke.

# ASR BANKA Naša i snažna!

#### Podružnice

Busovača • Branitelja domovine bb (030 733 468); **Cazin** • Cazinskih brigada 24 (037 515 035); **Goražde** Sijerčića bb (038 241 351); **Gračanica** • Branilaca grada bb, TC Etna (035 369 255); **Kakanj** • Alije Izetbegovića bb (032 557 222); **Mostar** • Kralja Petra Krešimira IV 8a (036 335 430); **Sarajevo** • **Centar** • S.H. Muvekita 10 (033 251 628); **Novi Grad** • Trg međunarodnog prijateljstva 25 (033 586 833); **Novo Sarajevo** • Kolodvorska 5 (033 720 074); Inžinjerske brigade bb (035 304 735) ; **Visoko** • Branilaca bb, TC Suša (032 732 794); **Zavidovići** • Safvet bega Bašagića 3, (032 868 223); **Zenica** • Trg BiH 1, (032 448 440 / 032 448 439); **IŠ Konjic** • Maršala Tita bb Partizanovo (036 281 530)

#### Istureni šalteri

Jelah TC Mepromex • Tešanjska bb, Usora (32 665 250); Maglaj • Ilijasa Smailagića 1 (032 609 292); Univerzitetska 16, TC Omega (035 369 185); Velika Kladuša • Nurije Pozderca 1 (037 776 501); Zenica • Crkvice šehida 19 (032 200 730); Titova • Londža 88 (032 440 401); Žepče • Ulica prva bb (032 881 811)

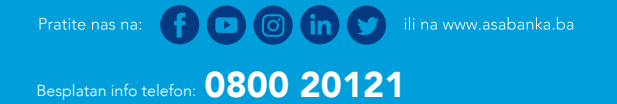